# юридического лица.

## личному кабинету

## Инструкция к

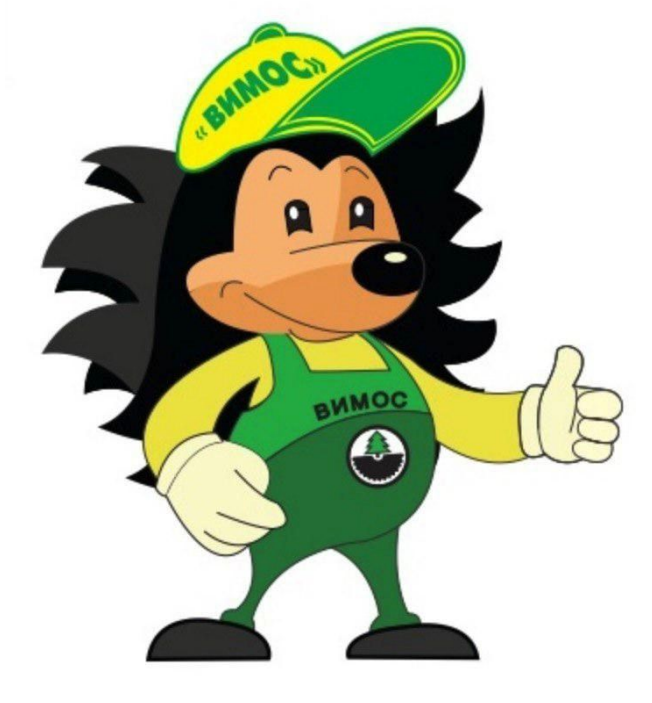

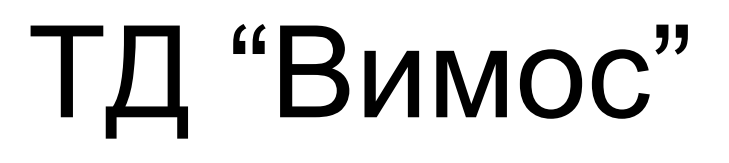

### Оглавление

| Регистрация                                  | 3  |
|----------------------------------------------|----|
| Регистрация нового юридического лица.        | 4  |
| Регистрация существующего юридического лица. | 5  |
| Авторизация                                  | 8  |
| Личный кабинет                               | 9  |
| Информация о компании                        | 10 |
| Контактная информация                        | 11 |
| Заказы                                       | 12 |
| Фильтры                                      | 13 |
| Заказы                                       | 15 |
| Заказ                                        | 16 |
| Движение денежных средств                    | 18 |
| Счёт на предоплату                           | 19 |
| Отложенные покупки                           | 20 |
| Документы                                    | 21 |

#### Регистрация

Для регистрации организации перейдите по ссылке: <u>https://www.vimos.ru/registration/organization</u>

На данной странице отображена форма по поиску юридического лица по ИНН и КПП.

| / Регистрация |                  |            |  |
|---------------|------------------|------------|--|
| Частное лицо  | Юридическое лицо |            |  |
| Введите ва    | ши данные        |            |  |
| инн           | кпп              |            |  |
|               | 1                | Продолжить |  |

Заполните ИНН и КПП (если имеется) и нажмите на кнопку продолжить.

После обработки запроса, будет выдан результат на факт нахождения организации в базе данных ТД "Вимос", и зарегистрирована ли такая организация на сайте. Подробнее в подпунктах:

- Регистрация нового юридического лица
- Регистрация существующего юридического лиц

Регистрация нового юридического лица.

На основе введенных данных: ИНН/КПП, будет осуществлен онлайн поиск по текущим данным. Если организация будет найдена, то данные автоматически заполнятся, проверьте корректность введенных данных.

Заполните все поля и нажмите на кнопку "Зарегистрировать". После удачной регистрации на email, указанный при регистрации, придет письмо с данными для входа.

см. Авторизация

#### Регистрация существующего юридического лица.

#### Введите ваши данные

| ИНН            | КПП               |                       |
|----------------|-------------------|-----------------------|
| 7744001497     | 1                 | Продолжить            |
| ✓ С вашими да  | нными найдено 1 о | рганизаций.           |
| Выберите подхо | дящую организаци  | ю или создайте новую. |
| Результаты по  | иска              |                       |
| ИНН 7744001497 | КПП 784243001     |                       |
| 000 'CFK-7'    |                   |                       |

+ Добавить организацию

В данном примере организация найдена в базе данных, но на сайте не зарегистрирована. Если найденная организация удовлетворяет условиям поиска, выберите данную организацию.

| B  | ыберите подхо | одящую организацию ил | и создайте новую |
|----|---------------|-----------------------|------------------|
| Pe | езультаты по  | иска                  |                  |
|    |               |                       |                  |
| NF | HH 7744001497 | КПП 784243001         |                  |

+ Добавить организацию

В противном случае нажмите на пункт "Добавить организацию".

см. Регистрация нового юридического лица.

#### При выборе найденной организации отображается форма с данными:

- Информация о компании
- Реквизиты
- Данные для входа

| Данные для входа |
|------------------|
|------------------|

| E-mail |  |  |  |
|--------|--|--|--|
|        |  |  |  |
| Тароль |  |  |  |

Повторите пароль

Я согласен с правилами поведения на сайте ТД Вимос

Мы не передаем личные данные пользователей третьим лицам. Вся информация, указанная Вами, используется исключительно для оформления заказа, в рекламных и маркетинговых целях Торгового дома «ВИМОС».

< Продолжить покупки

ЗАРЕГИСТИРОВАТЬСЯ

Заполните данные для входа.

- E-mail
- Пароль
- Повторите пароль

Подтвердите согласие, что ознакомились с правилами на сайте.

#### Проверьте все данные!

Нажмите кнопку "Зарегистрироваться". После регистрации на email, указанный при регистрации, придет письмо с Email и паролем для входа.

## Авторизация

Для авторизации перейдите по ссылке: <u>https://www.vimos.ru/auth</u>

| 🕈 / Авторизация           |        |  |
|---------------------------|--------|--|
| Авторизация               |        |  |
| E-mail или номер карты    | Пароль |  |
| Продолжить Забыли пароль? |        |  |

Введите email и пароль, указанные при регистрации. Доступы указаны в письме.

### Личный кабинет

В личном кабинете в меню слева доступны разделы:

- Информация о компании
- Заказы
- Движение денежных средств
- Счет на предоплату
- Отложенные покупки
- Документы

## Информация о компании Редактирование Заказы История покупок Движение денежных средств Платежи Счёт на предоплату Предоплата

#### Отложенные покупки

Брошенная корзина

#### Документы

Акт сверки, договор

#### Информация о компании

В данном разделе отображена информация о юридическом лице: ИНН/КПП/ОГРН, платежные реквизиты, номер скидочной карты, процент скидки.

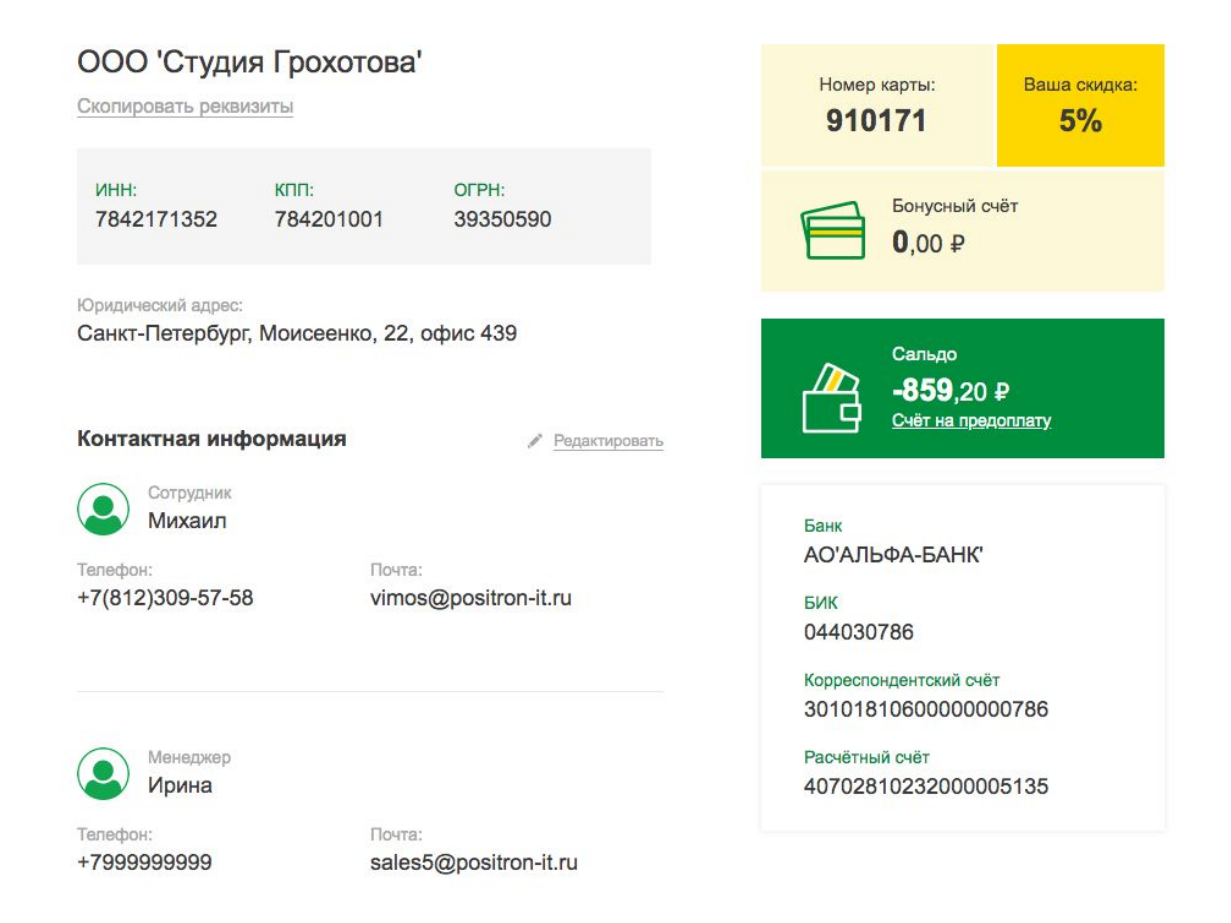

## Контактная информация

Укажите контактные лица, которые будут осуществлять интернет заказы (Менеджер/Менеджер по закупкам/Генеральный директор/...).

Контактные лица можно отредактировать с помощью кнопки "Редактировать".

| Контактная информация | 🖋 Реда                | ктировать |
|-----------------------|-----------------------|-----------|
| Сотрудник Михаил      |                       |           |
| Телефон:              | Почта:                |           |
| +7(812)309-57-58      | vimos@positron-it.ru  |           |
| Менеджер<br>Ирина     |                       |           |
| Телефон:              | Почта:                |           |
| +7999999999           | sales5@positron-it.ru |           |
|                       |                       |           |

+ Добавить контактное лицо

Добавление нового контактного лица осуществляется через кнопку "добавить контактное лицо".

## Заказы

#### В данном разделе отображаются заказы.

| ск по номеру зан               | asa                                  | Поиск по периоду     |                           | Поиск по цене                     |                   |
|--------------------------------|--------------------------------------|----------------------|---------------------------|-----------------------------------|-------------------|
|                                | Q                                    | c 💾                  | - no 🛗                    | от                                | - до              |
| заказа                         | Статус отгру                         | зки Стату            | с оплаты                  |                                   |                   |
| 9 🔻                            | Bce                                  | ▼ Bce                | •                         |                                   |                   |
|                                |                                      |                      |                           |                                   |                   |
| именить фильт                  | р Сбросить                           |                      |                           |                                   |                   |
|                                |                                      |                      |                           |                                   |                   |
| Заказ                          |                                      | Дата                 | Сумма                     | Статус отгрузки                   | Статус оплаты     |
| Nº UR33                        | 3159                                 | 30/12/19             | 928.75 ₽                  | Отгружен: 0 %                     | Счет не выставлен |
|                                |                                      |                      |                           |                                   |                   |
|                                |                                      |                      |                           |                                   |                   |
| Nº UR33                        | 3158                                 | 27/12/19             | 5 898.35 ₽                | Отгружен: 100 %                   | Оплачен           |
| р<br>Р UR33<br>Р <u>Ска</u>    | 3158<br>нать УПД                     | 27/12/19             | 5 898,35 <del>P</del>     | Отгружен: 100 %                   | Оплачен           |
| Р UR33                         | 3158<br>нать УПД                     | 27/12/19             | 5 898,35 ₽                | Отгружен: 100 %                   | Оплачен           |
| Nº UR33                        | 33158<br>нать УПД<br>12415           | 27/12/19<br>26/12/19 | 5 898,35 ₽<br>12 249,20 ₽ | Отгружен: 100 %<br>Отгружен: 33 % | Оплачен           |
| № UR3:<br>Ска<br>№ UR20<br>Ска | 3158<br>нать УПД<br>2415<br>нать УПД | 27/12/19<br>26/12/19 | 5 898,35 ₽<br>12 249,20 ₽ | Отгружен: 100 %<br>Отгружен: 33 % | Оплачен           |
| Nº UR33                        | 3158<br>нать УПД<br>2415<br>нать УПД | 27/12/19<br>26/12/19 | 5 898,35 ₽<br>12 249,20 ₽ | Отгружен: 100 %<br>Отгружен: 33 % | Оплачен           |

Фильтры

Рассмотрим фильтры.

Заказы делятся на несколько типов:

- Все заказы
- Активные (новые заказы, заказы в обработке)
- Завершенные (заказы, полученные покупателем)
- Отмененные (покупатель отменил заказ)

Поиск заказов может осуществляться по:

- Номеру заказа
- Периоду (от и до, возможно одно значение)
- По цене (от и до, возможно одно значение)
- Тип заказа
  - онлайн заказ (заказ сделан через сайт или мобильное приложение)
  - оффлайн заказ (заказ сделан непосредственно в сети магазинов ТД "Вимос")
- Статус отгрузки
  - Bce
  - Отгружен
  - Не отгружен
  - Частично отгружен
- Статус оплаты
  - Bce
  - Оплачен (заказ оплачен полностью)

- Счет не выставлен (подготовка к выставлению счета)
- Выставлен счет (счет выставлен, необходимо произвести оплату)

Указав интересующие критерии для фильтрации, кнопка "применить фильтр" отобразит заказы, которые удовлетворяют критериям фильтрации.

#### Заказы

В списке заказов отображены поля:

- Номер заказа
- Дата
- Сумма
- Статус отгрузки
- Статус оплаты

|   | Заказ                       | Дата     | Сумма        | Статус отгрузки | Статус оплаты                      |
|---|-----------------------------|----------|--------------|-----------------|------------------------------------|
| 0 | № UR333159                  | 30/12/19 | 928,75₽      | Отгружен: 0 %   | Счет не выставлен 🗸                |
| • | № UR333158<br>📄 Скачать УПД | 27/12/19 | 5 898,35 ₽   | Отгружен: 100 % | Оплачен                            |
| • | № UR202415<br>Скачать УПД   | 26/12/19 | 12 249,20 ₽  | Отгружен: 33 %  | Оплачен                            |
| • | № UR333157                  | 26/12/19 | 6 470,60 ₽   | Отгружен: 0 %   | Выставлен счет<br>(ожидает оплаты) |
| • | № UR201868                  | 20/12/19 | 3 999,00 ₽   | Отгружен: 100 % | Оплачен ~                          |
|   | № UR201558                  | 17/12/19 | 100 000,00 ₽ | Отгружен: 0 %   | Счет не выставлен У                |

Возможность скачать УПД (только отгруженные заказы) Возможность скачать счёт (только обработанные заказы)

#### Заказ

|   | Заказ                     | Дата     | Сумма                 | Статус отгрузки           | Статус оплаты                      |   |
|---|---------------------------|----------|-----------------------|---------------------------|------------------------------------|---|
| • | № UR333159                | 30/12/19 | 928,75₽               | Отгружен: 0 %             | Счет не выставлен                  | ~ |
| • | № UR333158<br>Скачать УПД | 27/12/19 | 5 898,35 ₽            | Отгружен: 100 %           | Оплачен                            | ~ |
| • | № UR202415<br>Скачать УПД | 26/12/19 | 12 249,20 ₽           | Отгружен: <del>33</del> % | Оплачен                            | ~ |
| • | № UR333157                | 26/12/19 | 6 470,60 <del>P</del> | Отгружен: 0 %             | Выставлен счет<br>(ожидает оплаты) | ~ |
| • | № UR201868                | 20/12/19 | 3 999,00 ₽            | Отгружен: 100 %           | Оплачен                            | ~ |

## При нажатии на стрелочку (галочку справа) отобразится содержимое заказа.

| Сумма: 5 898,35 ₽                                                                                       |                    |      | Повторить заказ           |
|----------------------------------------------------------------------------------------------------|--------------------|------|---------------------------|
| Средство дезодорирующее для смыва в биотуалетах<br>БИОwс RINSE 1л                                       | <b>247</b> ,00 ₽   | 1 шт | Итого: <b>247</b> ,00 ₽   |
| Артикул 23678170 • Отгружен                                                                             |                    |      |                           |
| Артикул 23930728 • Отгружен<br>Окно ПВХ WHS Halo 1160х720мм 1-створчатое Правое<br>поворотно-откидное   | <b>5 023</b> ,60 ₽ | 1 шт | Итого: <b>5 023</b> ,60 ₽ |
| Артикул 23678187 • Отгружен<br>Средство дезодорирующее д/нижних баков биотуалетов<br>БИОwc ECO Green 1л | <b>327</b> ,75 ₽   | 1 шт | Итого: <b>327</b> ,75 ₽   |
| Артикул 25097191<br>Доставка СПб в течение дня до 100 кг (Юго-Запад)                                    | <b>300</b> ,00 ₽   | 1 шт | Итого: <b>300</b> ,00 ₽   |
|                                                                                                    |                    |      |                           |

Отображается артикул товара/услуги, статус отгрузки каждого товара, стоимость каждого товара, кол-во, итоговая цена по позиции.

Общая сумма заказа.

Заказ возможно повторить. Все товары из выбранного заказа будут добавлены в текущую корзину покупателя. Для этого нажмите на кнопку "Повторить заказ".

### Движение денежных средств

В данном разделе, отображаются балансовые операции, Приход/Расход.

| Тоиск по номеру счета |           | Пс       | Поиск по платежному поручению |           |   |   | Поиск по периоду |          |                       |  |
|-----------------------|-----------|----------|-------------------------------|-----------|---|---|------------------|----------|-----------------------|--|
| Nº                    |           | Q K      | омментарий                    |           | Q | С | Ē                | -        | no 🛱                  |  |
| Применит              | гь фильтр |          |                               |           |   |   |                  |          |                       |  |
| Дата                  | № платежа | Операция | Сумма                         | Основание |   |   | Дата вво<br>запи | да<br>си | Время ввода<br>записи |  |
| 31.08.09              | XXX395554 | Расход   | -74905.07₽                    |           |   |   | 28.07            | .10      | 17:59                 |  |
| 31.08.09              | XXX393833 | Расход   | -34887.04 ₽                   |           |   |   | 28.07            | .10      | 17:59                 |  |
| 31.08.09              | XXX424939 | Расход   | -79184.93₽                    |           |   |   | 02.08            | 10       | 12:19                 |  |
| 31.08.09              | XXX377708 | Расход   | -80727.39 ₽                   |           |   |   | 02.08            | .10      | 12:43                 |  |
| 31.08.09              | XXX475120 | Расход   | -72631.07 ₽                   |           |   |   | 02.08            | 10       | 13:25                 |  |
| 31.08.09              | XXX385931 | Расход   | -34887.04 ₽                   |           |   |   | 28.07            | .10      | 17:58                 |  |

Личный кабинет юридического лица

Фильтровать данные можно по нескольким критериям:

- По номеру счета
- По платежному поручению (комментарию)
- По периоду

## Счёт на предоплату

В данном разделе предоставляется возможность запросить счёт на произвольную сумму.

| / Счёт на предоплату       |                          |                 |                 |                |  |
|----------------------------|--------------------------|-----------------|-----------------|----------------|--|
| Личный кабинет ю           | ридического лица         | a               |                 |                |  |
| Вы можете получить счёт на | предоплату на строительн | ные и хозяйстве | енные товары на | а любую сумму. |  |
| Сумма                      |                          |                 |                 |                |  |
| Например: 50000            | Отправить                |                 |                 |                |  |
| 11d1p/micp. 00000          | Ompability               |                 |                 |                |  |

Укажите нужную сумму и нажмите кнопку "Отправить".

#### Отложенные покупки

В данном разделе отображены товары, которые были отложены (избранные товары).

Для того, чтобы добавить товар в избранное, найдите через поиск или через каталог нужный товар и нажмите на кнопку отложить.

Л Гипсокартон и аксессуары / Профили и аксессуары для гипсокартона / Профиль направляющий ПН 42\*30мм 3м толщ.0,4мм

Профиль направляющий ПН 42\*30мм 3м толщ.0,4мм

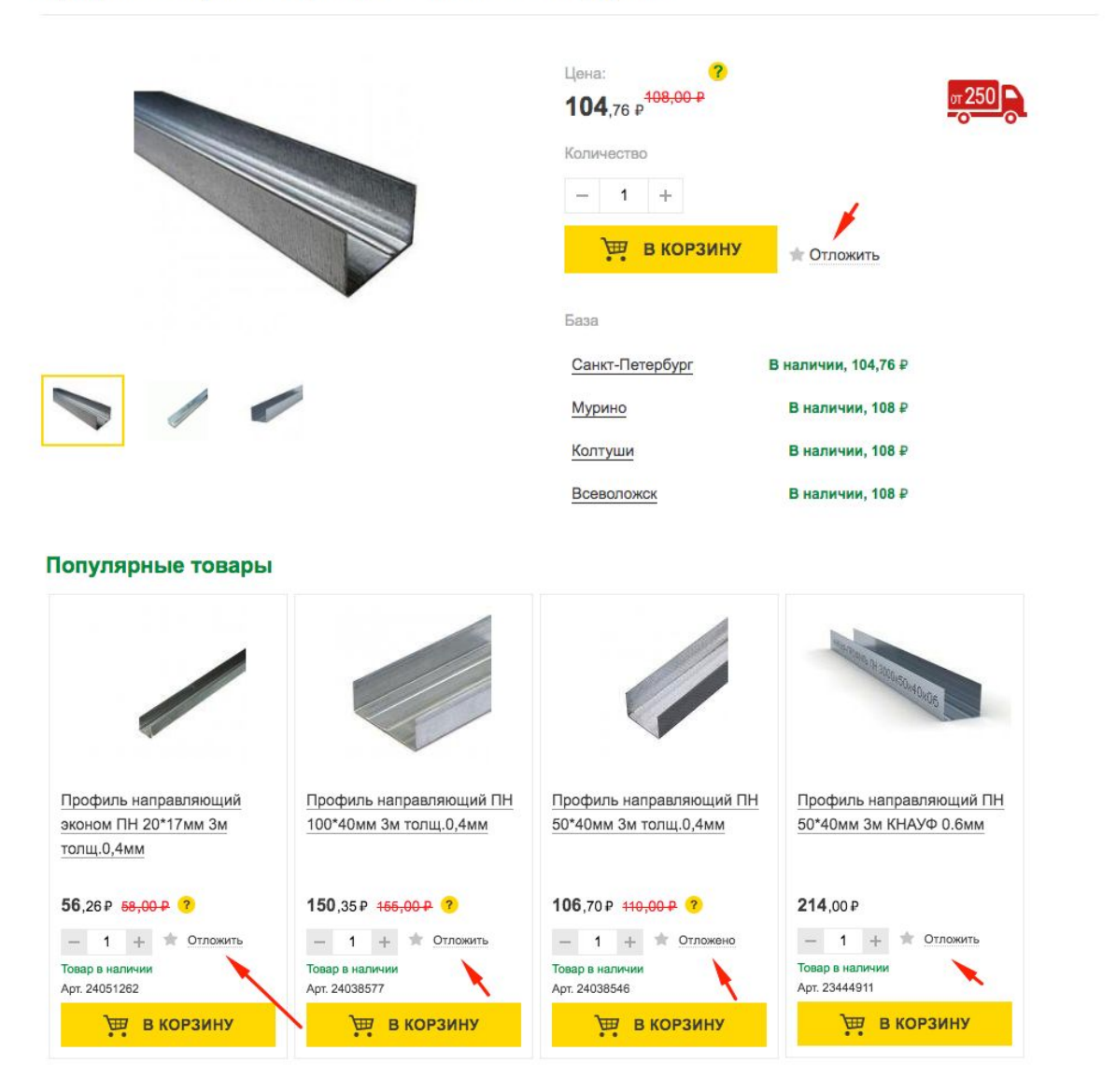

## Документы

В данном разделе доступен типовой договор, возможность запросить акты сверки, задав диапазон и нажав на кнопку "Запросить".

#### Личный кабинет юридического лица

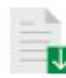

Скачать типовой договор

#### Запрос акта сверки

#### Укажите период

| С | Ħ | - | по | Ē | Запросить |
|---|---|---|----|---|-----------|
|---|---|---|----|---|-----------|